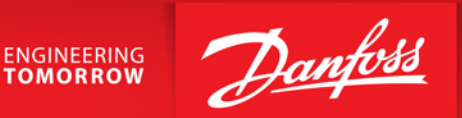

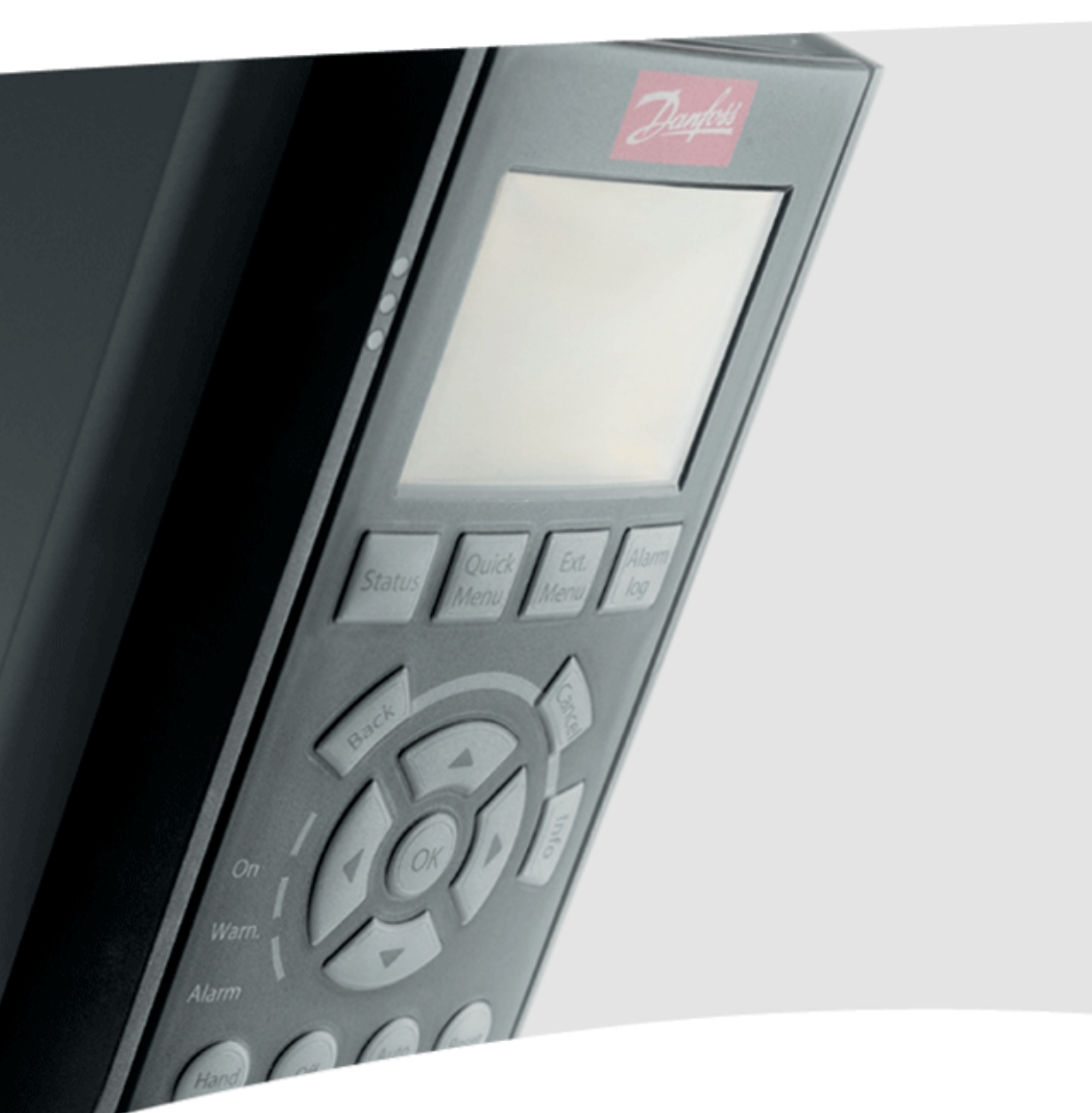

# VLT<sup>®</sup>AQUA Drive FC200 Basis tilslutning og programmerings eksempler

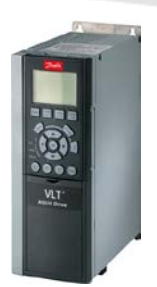

VLT<sup>®</sup> Aqua Drive FC200

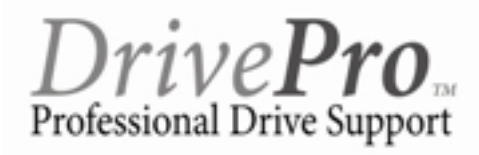

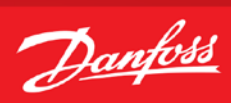

# Indholdsfortegnelse

| Forord3                                                      |
|--------------------------------------------------------------|
| Forbindelsesoversigt4                                        |
| Initialisering af frekvensomformeren5                        |
| Tilslutning af motorbeskyttelse                              |
| Start/stop med analog hastighedsreference 0-10 VDC på kl.537 |
| Start/stop med analog hastighedsreference 4-20 mA på kl.548  |
| Start/stop med fast digital hastighedsreference9             |
| Skift mellem forskellige faste digitale hastigheder 10       |
| Styring med hastighed op/ned (digital) funktionen11          |
| Styring med Digipot hastighedsstyring12                      |
| Styring med skift mellem opsætninger13                       |
| Styring med skift mellem opsætninger under drift14           |
| Sammenkædning af opsætninger15                               |

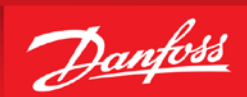

#### Forord

Denne manual er lavet som hjælp til forskellige generelle programmerings situationer. Der skal selvfølgelig altid tages hensyn de aktuelle applikationer og de forhold der gør sig gældende i det pågældende anlæg eller styring.

Den er ikke dækkende for alle funktioner i drevet, kun det mest almindeligt anvendte funktioner.

Danfoss tager ikke ansvar for havari eller funktionsfejl i forhold til udenforstående forhold i styringer og reguleringer.

Alle tilslutningseksemplerne er lavet ud fra den betingelse, at frekvensomformeren er blevet initialiseret, så derfor er allerede fabriksindstillede parametre ikke beskrevet i de enkelte eksempler.

Det er altid en god ide at have den opdaterede dokumentation med sig når man skal idriftsætte eller programmere en VLT<sup>®</sup>. Tjek altid vores hjemmeside for ny dokumentation.

Vi håber at eksemplerne er til hjælp og inspiration, og vil meget gerne modtage feedback hvis der er fejl eller forbedringsforslag. Brug endelig nedenstående mail og hvis der er behov for yderlig hjælp eller spørgsmål kan vi kontaktes på følgende:

| Teknisk rådgivning og produktsupport     | 6991 8111 |
|------------------------------------------|-----------|
| Ordrebehandling, prisforespørgsel etc    | 6991 8080 |
| Service og bestilling af servicetekniker | 6991 8111 |
|                                          |           |

Service udenfor normal åbningstid. ----- 6991 8111 - der henviser til vor servicevagt!

Brug vores hjemmeside www.vlt.dk Eller kontakt os på mail : kundeservice.dk@danfoss.com

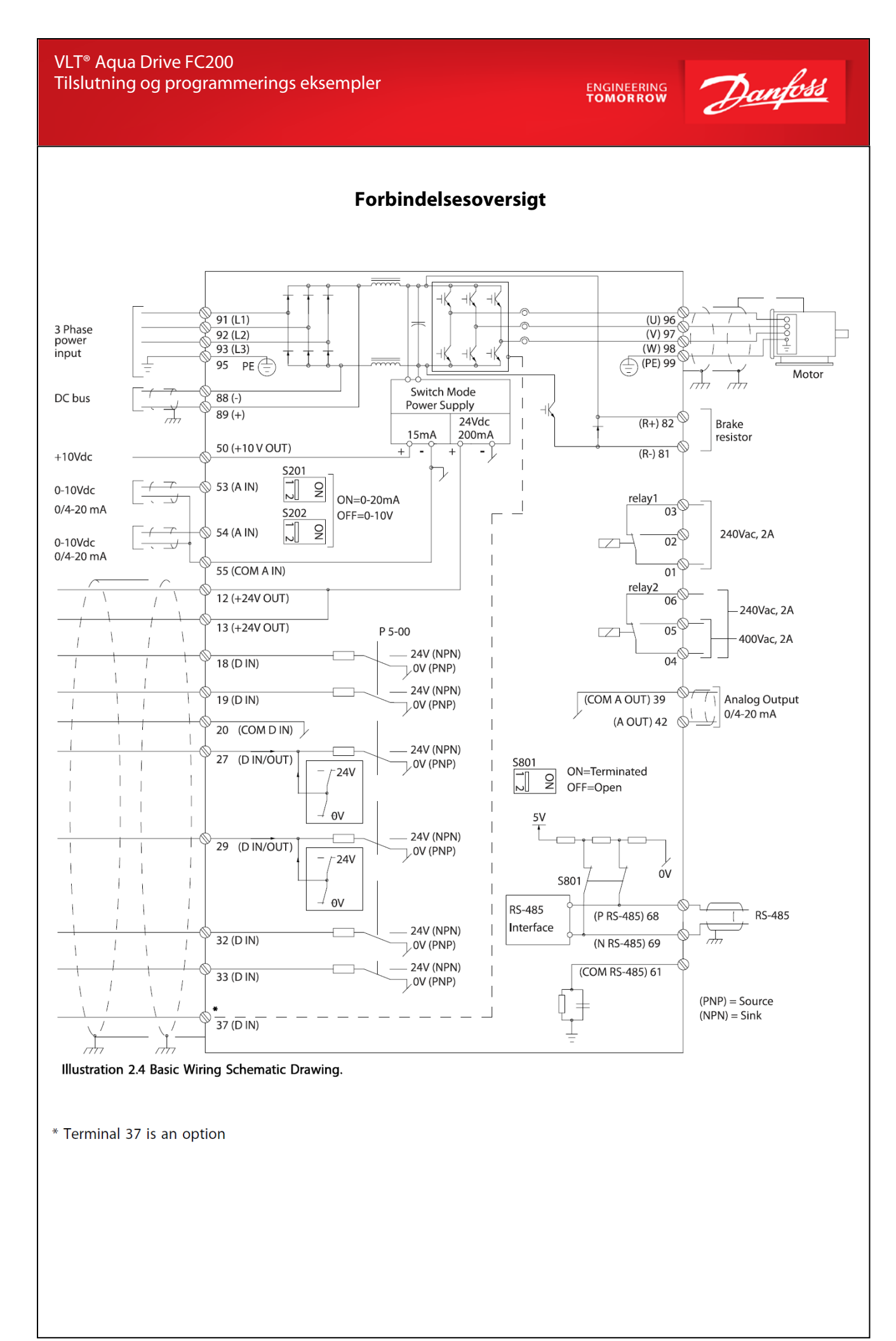

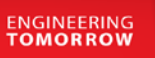

Danfoss

# Initialisering af frekvensomformeren

Før vi starter op med at programmere VLT<sup>®</sup> frekvensomformeren er det altid en god idé at få resat alle parametrene til deres fabriksindstilling, også selvom der lige nu er spænding på for første gang. Derfor skal vi have lavet det vi kalder en "Initialisering" som det første. Følg vejledningen herefter.

- 1. Gå ind i "Main menu" og find parameter 14-22, Driftstilstand
- 2. Tryk "ok" og ændre indstillingen til "Initialisering"
- 3. Tryk "ok" igen for at gemme.
- 4. Sluk for VLT<sup>®</sup> frekvensomformeren og vent til displayet er sort.
- 5. Tænd nu igen og vent til der vises en Alarm 80 i displayet.
- 6. VLT<sup>®</sup> frekvensomformeren er nu resat.
- 7. Tryk på reset knappen og du er nu klar til at forsætte programmeringen.

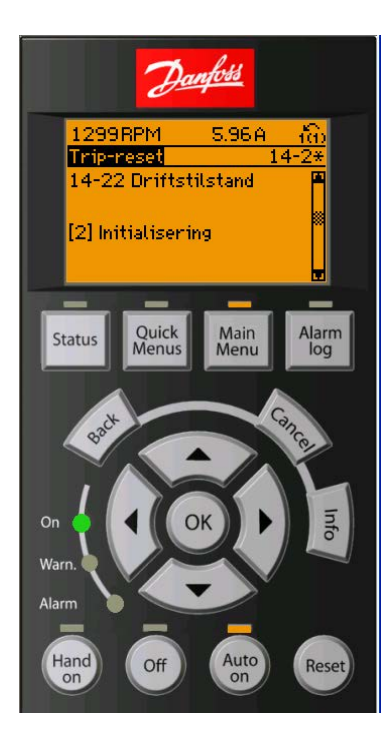

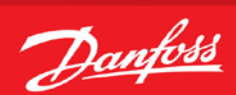

### Tilslutning af motorbeskyttelse

Motorbeskyttelsen kan indbygges ved hjælp af forskellige teknikker: De eksterne, PTC- eller KTY-føler (se også afsnittet KTY følertilslutning) i motorviklingerne, en mekanisk termoafbryder (af typen Klixon) eller det den interne beskyttelse, elektronisk termorelæ (ETR).

FC200 er fra fabrikken indstillet til at beskytte motoren v.h.a Par. 1-90 der er sat til "ETR Trip 1". Hvis man ønsker at bruge ekstern beskyttelse i form af termistor eller Klixon beskrives fremgangsmåden på denne side.

Der kan bruges både Analoge og digitale indgange for tilslutning af føler og både 10 V og 24 V forsyningsspænding. Se afsnittet Motortemperatur i FC202 programming guiden for yderligere informationer.

Her er vist 2 eksempler, et med analog og et med digital tilslutning.

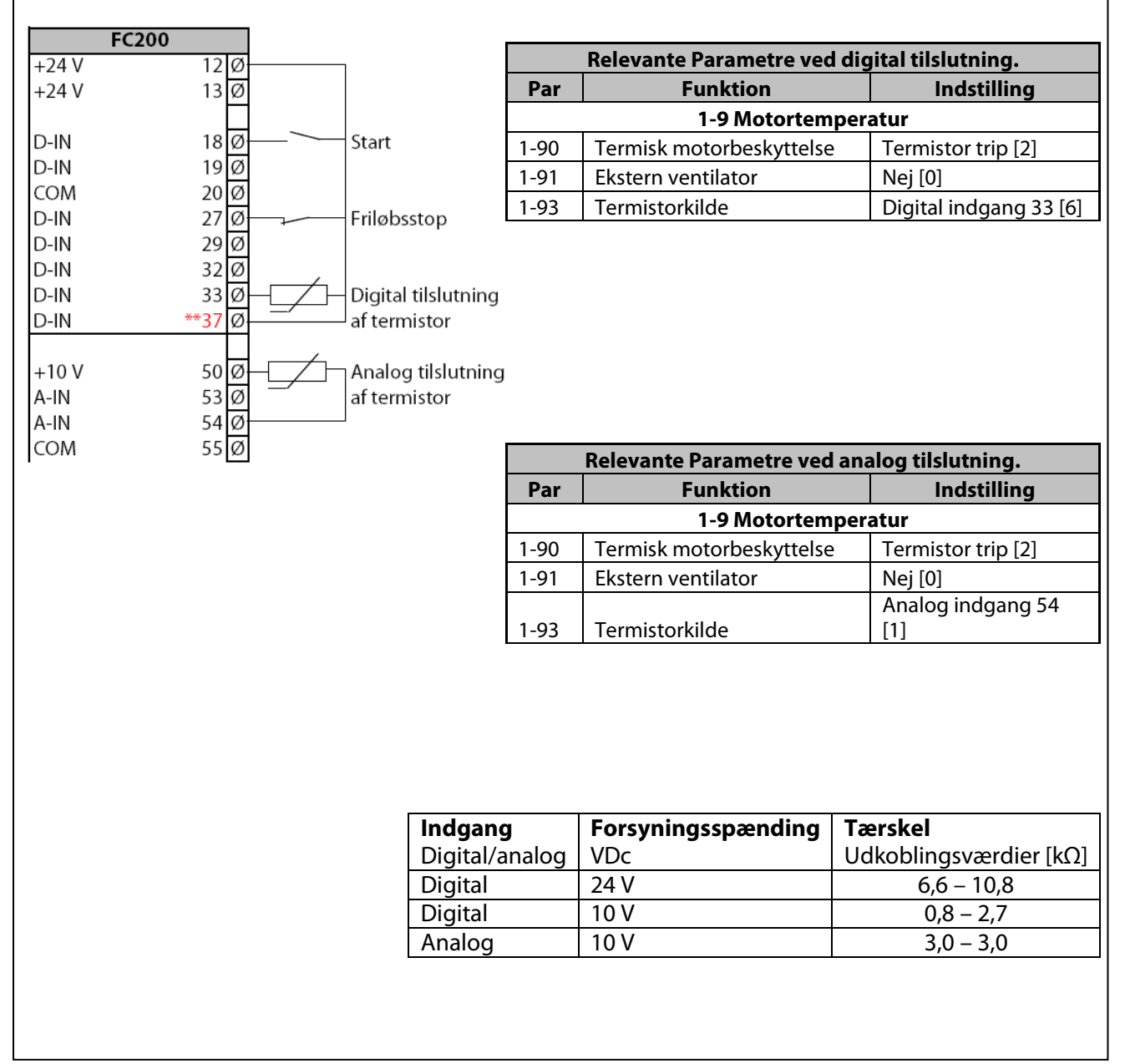

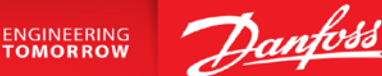

#### Start/stop med analog hastighedsreference 0-10 VDC på kl.53

- 1. VLT<sup>®</sup> Frekvensomformerens forsyning og motorkabler tilsluttes forskriftsmæssigt korrekt. (Se betjeningsvejledning eller designguide)
- 2. Start med lave en total reset af alle parametre Følg vejledningen på side 4 hvis du er tvivl.

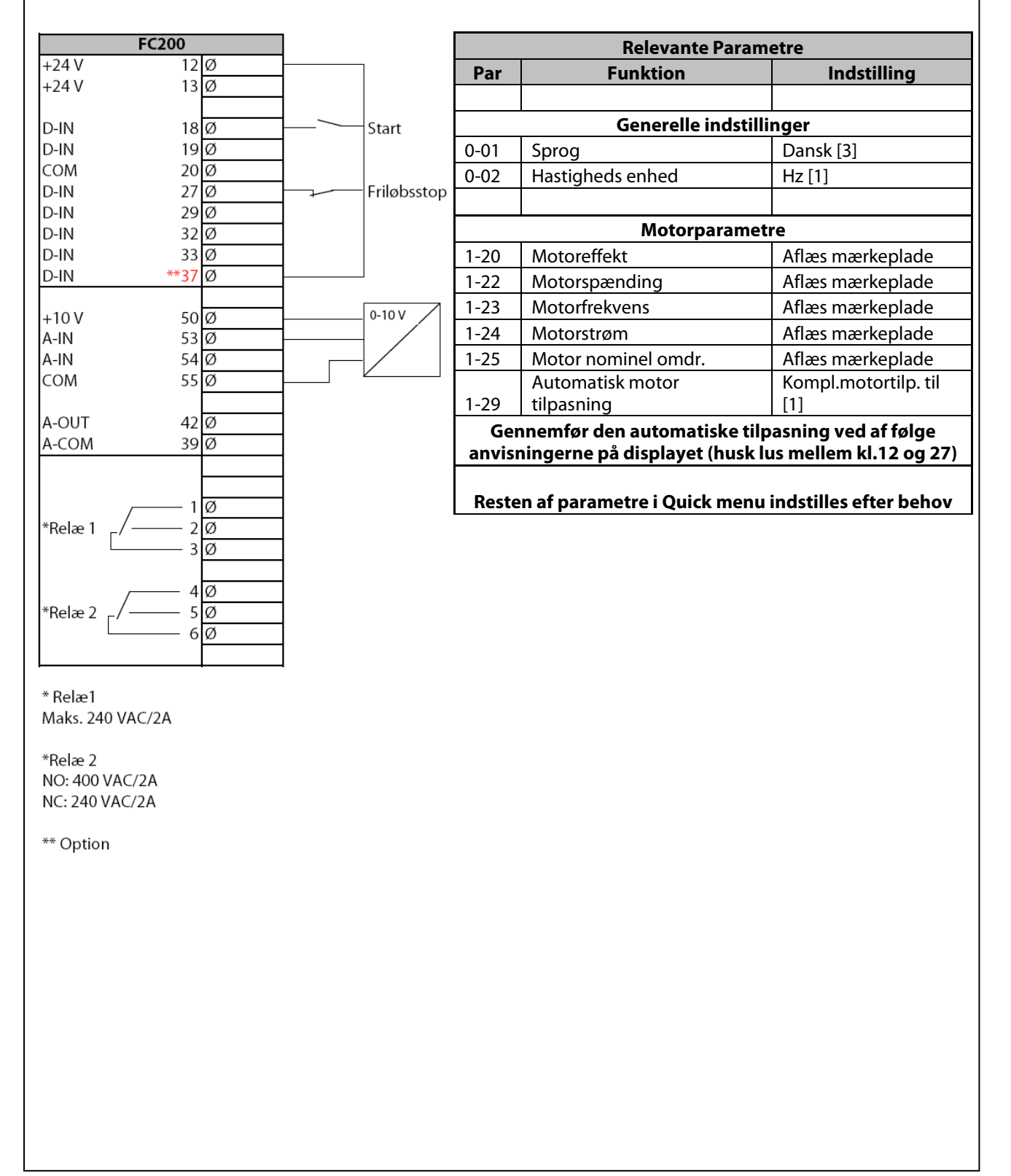

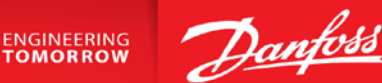

#### Start/stop med analog hastighedsreference 4-20 mA på kl.54

- 1. VLT<sup>®</sup> Frekvensomformerens forsyning og motorkabler tilsluttes forskriftsmæssigt korrekt. (Se betjeningsvejledning eller designguide)
- 2. Start med lave en total reset af alle parametre følg vejledningen på side 4 hvis du er i tvivl.

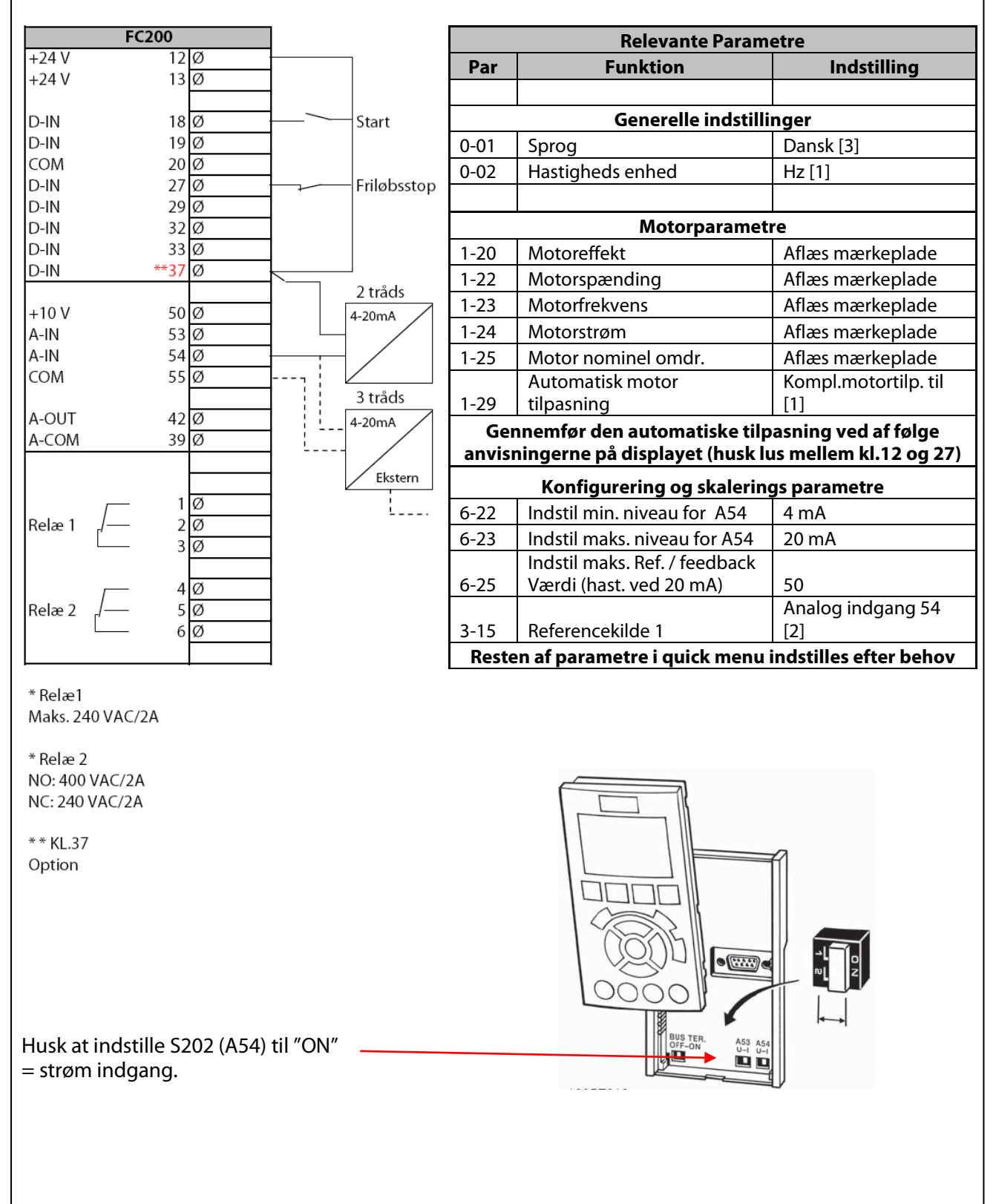

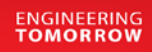

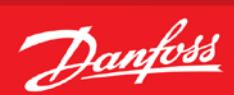

#### Start/stop med fast digital hastighedsreference

- 1. VLT<sup>®</sup> Frekvensomformerens forsyning og motorkabler tilsluttes forskriftsmæssigt korrekt. (Se betjeningsvejledning eller designguide)
- 2. Start med lave en total reset af alle parametre følg vejledningen på side 4 hvis du er i tvivl.

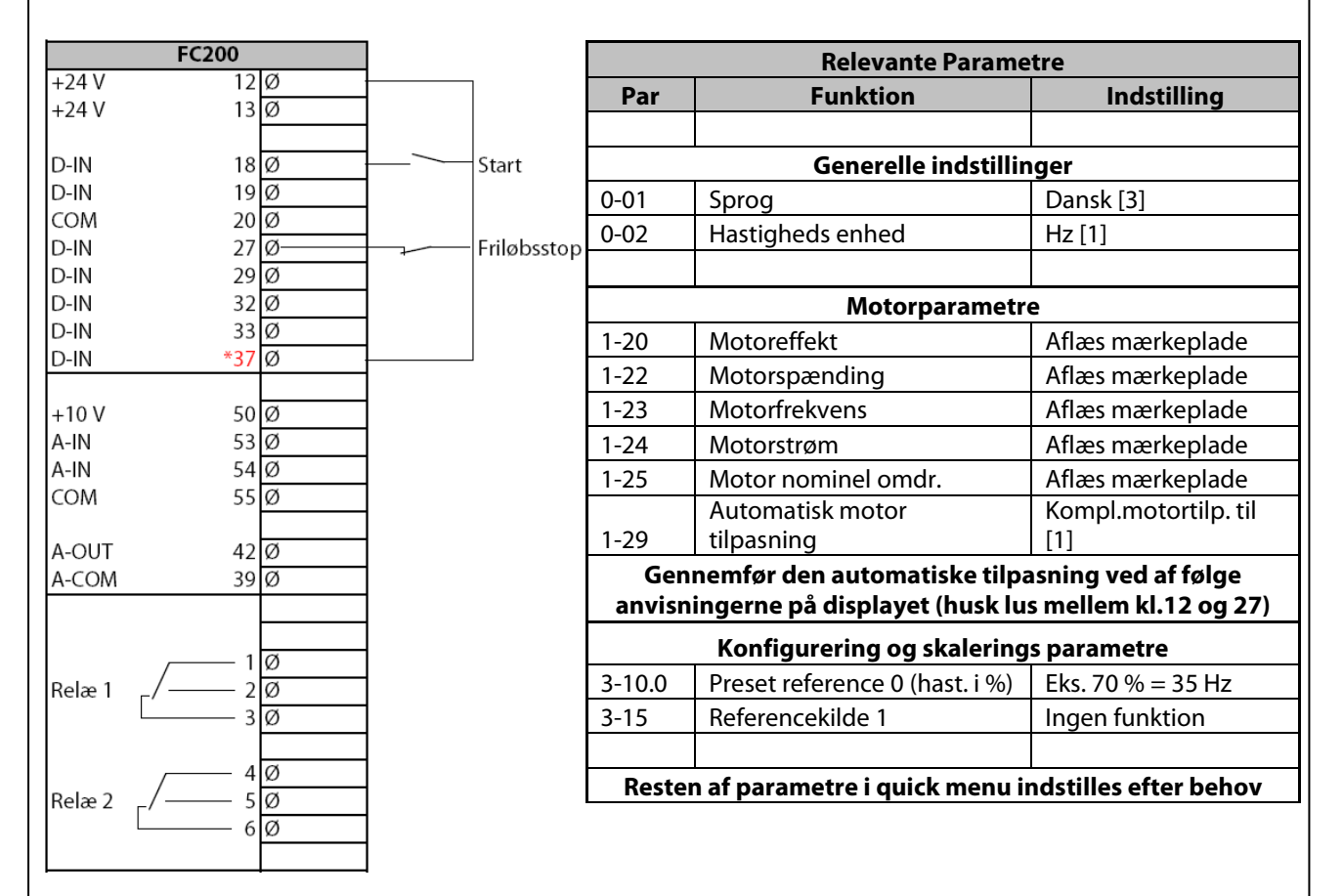

\* Relæ1

Maks. 240 VAC/2A

\* Relæ 2 NO: 400 VAC/2A NC: 240 VAC/2A

\* \* KL.37 Option

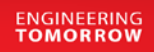

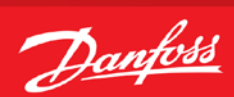

## Skift mellem forskellige faste digitale hastigheder

- 1. VLT<sup>®</sup> Frekvensomformerens forsyning og motorkabler tilsluttes forskriftsmæssigt korrekt. (Se betjeningsvejledning eller designguide)
- 2. Start med lave en total reset af alle parametre følg vejledningen på side 4 hvis du er i tvivl.

| FC200                      |   |   |              |                                          | Polo              | vanto                | Daram               | otro                |                     |
|----------------------------|---|---|--------------|------------------------------------------|-------------------|----------------------|---------------------|---------------------|---------------------|
| +24 V 12                   | Ø |   | 1            | Par Europhics Indetilling                |                   |                      | Indetilling         |                     |                     |
| +24 V 13                   | Ø |   |              | Fai                                      | FUIIK             | lion                 |                     |                     | mastining           |
| D-IN 18                    | Ø |   | Start        |                                          | Gan               | valla                | الفاحة ال           |                     |                     |
| D-IN 19                    | ø |   | otart        | 0.01                                     | Gene              | erelle               | inastiili           | nger                | l- [2]              |
| COM 20                     | Ø |   |              | 0-01                                     | Sprog             |                      |                     | Dar                 | 1SK [3]             |
| D-IN 27                    | Ø |   | Friløbsstop  | 0-02                                     | Hastigheds en     | hed                  |                     | Hz                  | [1]                 |
| D-IN 29                    | Ø | _ | D            |                                          |                   |                      |                     |                     |                     |
| D-IN 32                    | Ø |   | Preset bit 0 |                                          | M                 | otorp                | arameti             | e                   |                     |
| D-IN *37                   | Ø |   | Fleset bit I | 1-20                                     | Motoreffekt       |                      |                     | Afla                | es mærkeplade       |
|                            | - |   |              | 1-22                                     | Motorspændin      | g                    |                     | Afla                | es mærkeplade       |
| +10 V 50                   | Ø |   |              | 1-23                                     | Motorfrekvens     |                      |                     | Afla                | es mærkeplade       |
| A-IN 53                    | Ø |   |              | 1-24                                     | Motorstrøm        |                      |                     | Afla                | es mærkeplade       |
| A-IN 54                    | Ø |   |              | 1-25                                     | Motor nomine      | lomdr                |                     | Afla                | es mærkeplade       |
| COM 55                     | Ø |   |              | -                                        | Automatisk mo     | otor                 |                     | Kor                 | npl.motortilp. til  |
| A-OUT 42                   | Ø |   |              | 1-29                                     | tilpasning        |                      |                     | [1]                 | F F                 |
| A-COM 39                   | Ø |   |              | Ger                                      | nemfør den aut    | omati                | iske tilp           | asnin               | g ved af følge      |
|                            |   |   |              | anvisr                                   | ningerne på disp  | olayet               | (husk lu            | s me                | llem kl.12 og 27)   |
| 1                          | a |   |              |                                          | Konfigurerin      | a oa s               | kalering            | is nai              | ametre              |
| Belæ 1 / 2                 | Ø |   |              | 3-10.0                                   |                   | <u>9095</u><br>~0(h: | act i%)             | Fks                 | 10 % - 5 Hz         |
|                            | ø |   |              | 3_10.0                                   | Preset reference  | $\sim 1 (h)$         | ast 10%             | Eks                 | 50 % - 25 Hz        |
|                            |   |   |              | 2 10.1                                   | Drocot reference  |                      | $a_{3}(1 / 0)$      | Eks. $30\% - 25112$ |                     |
| 4                          | Ø |   |              | 3-10.2 Preset reference 2 (hast. 1%)     |                   | EKS                  |                     |                     |                     |
| Relæ 2 _/ 5                | Ø |   |              | 3-10.3 Preset reference 3 (nast. 1%)     |                   | EKS                  | 100% = 50 HZ        |                     |                     |
| 0                          | Ø |   |              | 5-14 Indstil digital indgang 32          |                   | Pre                  | set-ref. Bit 0 [16] |                     |                     |
|                            | I | 1 |              | 5-15 Indstil digital indgang 33 Preset-  |                   | set-ref. Bit 1 [17]  |                     |                     |                     |
| * Relæ1                    |   |   |              | 3-15 Referencekilde 1 Ingen funktion [0] |                   |                      |                     |                     |                     |
| Maks. 240 VAC/2A           |   |   |              |                                          |                   |                      |                     |                     |                     |
|                            |   |   |              | Reste                                    | en af parametre i | i quick              | ( menu i            | ndsti               | lles efter behov    |
| * Kelæ 2<br>NO: 400 VAC/2A |   |   |              |                                          |                   |                      |                     |                     |                     |
| NC: 240 VAC/2A             |   |   |              |                                          | Skema der vise    | er valg              | g af de i           | ndsti               | llede               |
|                            |   |   |              |                                          | Preset-ref. bit   | 2                    | 1                   | 0                   |                     |
| * * KL.37                  |   |   |              |                                          | Preset ref. 0     | 0                    | 0                   | 0                   |                     |
| Option                     |   |   |              |                                          | Preset ref. 1     | 0                    | 0                   | 1                   | h a ati ala a ala a |
|                            |   |   |              |                                          | Preset ref. 2     | 0                    | 1                   | 0                   | nastigneder         |
|                            |   |   |              |                                          | Preset ref. 3     | 0                    | 1                   | 1                   |                     |
|                            |   |   |              |                                          | Preset ref. 4     | 1                    | 0                   | 0                   |                     |
|                            |   |   |              |                                          | Preset ref. 5     | 1                    | 0                   | 1                   |                     |
|                            |   |   |              | F                                        | Preset ref. 6     | 1                    | 1                   | 0                   |                     |
|                            |   |   |              |                                          | Preset ref. 7     | 1                    | 1                   | 1                   |                     |
|                            |   |   |              |                                          |                   |                      | •                   | •                   | I                   |
|                            |   |   |              |                                          |                   |                      |                     |                     |                     |
|                            |   |   |              |                                          |                   |                      |                     |                     |                     |
|                            |   |   |              |                                          |                   |                      |                     |                     |                     |

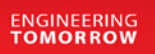

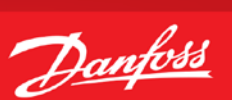

#### Styring med hastighed op/ned (digital) funktionen

- 1. VLT<sup>®</sup> Frekvensomformerens forsyning og motorkabler tilsluttes forskriftsmæssigt korrekt. (Se betjeningsvejledning eller designguide)
- 2. Denne funktion muliggør at hastigheden op/ned styres med 2 stk. NO kontakter eller en PLC. Hvis der ønskes størst muligt fleksibilitet vælges Digipot funktionen som beskrevet næste side.
- 3. Start med lave en total reset af alle parametre følg vejledningen på side 4 hvis du er i tvivl.

|           | FC200     |    |               |
|-----------|-----------|----|---------------|
| +24 V     | 12        | Ø  | <br>1         |
| +24 V     | 13        | Ø  |               |
|           |           |    |               |
| D-IN      | 18        | Ø  | <br>Start     |
| D-IN      | 19        | Ø  | Fastfrys ref. |
| COM       | 20        | Ø  |               |
| D-IN      | 27        | Ø  | Friløbsstop   |
| D-IN      | 29        | Ø  |               |
| D-IN      | 32        | Ø  | Hast. op      |
| D-IN      | 33        | Ø  | Hast. ned     |
| D-IN      | *37       | Ø  | l             |
|           |           |    |               |
| +10 V     | 50        | Ø  |               |
| A-IN      | 53        | Ø  |               |
| A-IN      | 54        | Ø  |               |
| СОМ       | 55        | Ø  |               |
|           |           | -1 |               |
| A-OUT     | 42        | Ø  |               |
| A-COM     | 39        | Ø  |               |
|           |           |    |               |
|           |           | ~  |               |
|           | 1         | Ø  |               |
| Relæ 1    | 2         | Ø  |               |
|           | L 3       | Ø  |               |
|           | _         |    |               |
|           | 4         | Ø  |               |
| Relæ 2    | г/ — 5    | Ø  |               |
|           | 6         | Ø  |               |
|           |           |    |               |
|           |           |    |               |
| * Relæ1   |           |    |               |
| Maks. 24  | 40 VAC/2A |    |               |
| * Dolo- 7 |           |    |               |
| - Kelæ Z  |           |    |               |
| NC: 2400  | VAC/ZA    |    |               |
| NC: 240   | VAC/ZA    |    |               |

| Relevante Parametre                                      |                            |                         |  |  |  |  |
|----------------------------------------------------------|----------------------------|-------------------------|--|--|--|--|
| Par                                                      | Funktion                   | Indstilling             |  |  |  |  |
|                                                          |                            |                         |  |  |  |  |
| Generelle indstillinger                                  |                            |                         |  |  |  |  |
|                                                          |                            |                         |  |  |  |  |
| 0-01                                                     | Sprog                      | Dansk [3]               |  |  |  |  |
| 0-02                                                     | Hastigheds enhed           | Hz [1]                  |  |  |  |  |
|                                                          |                            |                         |  |  |  |  |
| Motorparametre                                           |                            |                         |  |  |  |  |
| 1-20                                                     | Motoreffekt                | Aflæs mærkeplade        |  |  |  |  |
| 1-22                                                     | Motorspænding              | Aflæs mærkeplade        |  |  |  |  |
| 1-23                                                     | Motorfrekvens              | Aflæs mærkeplade        |  |  |  |  |
| 1-24                                                     | Motorstrøm                 | Aflæs mærkeplade        |  |  |  |  |
| 1-25                                                     | Motor nominel omdr.        | Aflæs mærkeplade        |  |  |  |  |
|                                                          | Automatisk motor           | Kompl.motortilp. til    |  |  |  |  |
| 1-29                                                     | tilpasning                 | [1]                     |  |  |  |  |
| Gennemfør den automatiske tilpasning ved af følge        |                            |                         |  |  |  |  |
| anvisningerne på displayet (husk lus mellem kl.12 og 27) |                            |                         |  |  |  |  |
|                                                          | Konfigurering og skalering | s parametre             |  |  |  |  |
| 5-11                                                     | Indstil digital indgang 19 | Fastfrys reference [19] |  |  |  |  |
| 5-14                                                     | Indstil digital indgang 32 | Hastighed op [21]       |  |  |  |  |
| 5-15                                                     | Indstil digital indgang 33 | Hastighed ned [22]      |  |  |  |  |
| 3-15                                                     | Referencekilde 1           | Ingen funktion [0]      |  |  |  |  |
|                                                          |                            |                         |  |  |  |  |
| Resten af parametre i quick menu indstilles efter behov  |                            |                         |  |  |  |  |

\* \* KL.37 Option

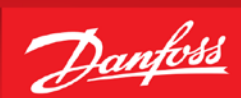

#### Styring med Digipot hastighedsstyring.

- 1. VLT<sup>®</sup> Frekvensomformerens forsyning og motorkabler tilsluttes forskriftsmæssigt korrekt. (Se betjeningsvejledning eller designguide)
- 2. Start med lave en total reset af alle parametre følg vejledningen på side 4 hvis du er i tvivl.

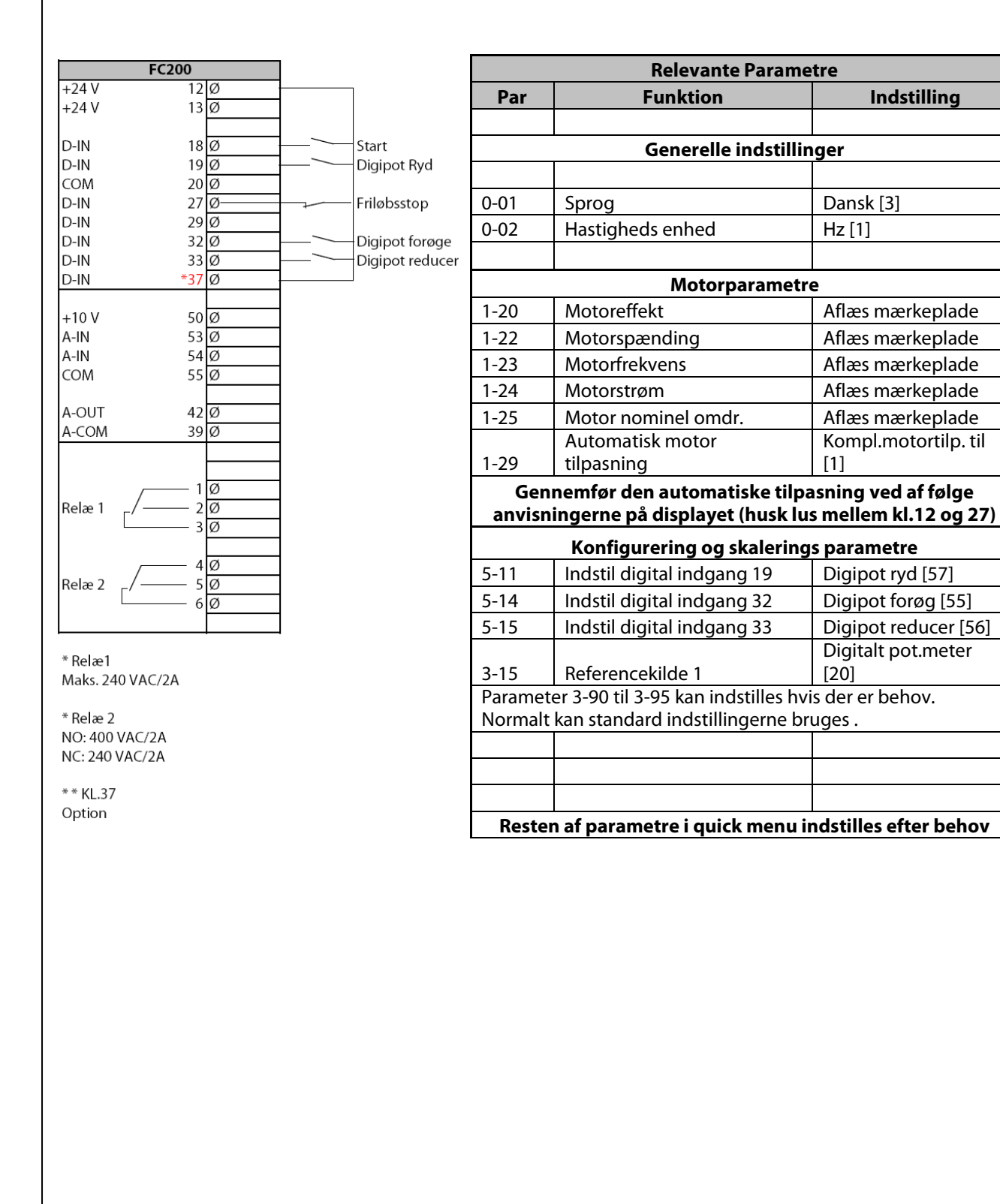

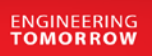

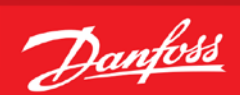

#### Styring med skift mellem opsætninger

- 1. VLT<sup>®</sup> Frekvensomformerens forsyning og motorkabler tilsluttes forskriftsmæssigt korrekt. (Se betjeningsvejledning eller designguide)
- 2. Start med lave en total reset af alle parametre følg vejledningen på side 4 hvis du er i tvivl.
- Der ønskes at VLT<sup>®</sup> programmeres så den kan kører i 2 forskellige opsætninger. Opsætning 0 skal der køres via kl.54 / 4-20 mA analog reference og i opsætning 1 køres der digital op/ned. Begge tilfælde 0 – 50 Hz.

Forbindelser ligges som skemaet viser. Programmér efter skemaet på efterfølgende side.

| FC200                    |        |   | Opsætning 1     | Opsætning 2     |                                           |
|--------------------------|--------|---|-----------------|-----------------|-------------------------------------------|
| +24 V 12                 | Ø      |   |                 |                 |                                           |
| +24 V 13                 | Ø      |   |                 |                 |                                           |
|                          |        |   |                 |                 |                                           |
| D-IN 18                  | 3Ø     |   | Start           | Start           |                                           |
| D-IN 19                  | Ø.     |   | Ingen funktion  | Fastfrys ref.   |                                           |
| COM 20                   | Ø      |   |                 |                 |                                           |
| D-IN 27                  | Ø.     |   | Friløbsstop     | Friløbsstop     |                                           |
| D-IN 29                  | Ø      |   | Opsætning bit 0 | Opsætning bit 0 |                                           |
| D-IN 32                  | Ø      | _ | Ingen funktion  | Hast.op         |                                           |
| D-IN 33                  | Ø      |   | Ingen funktion  | Hast.ned        |                                           |
| D-IN *37                 | Ø      |   |                 |                 |                                           |
|                          |        |   |                 |                 |                                           |
| +10 V 50                 | Ø      |   |                 |                 |                                           |
| A-IN 53                  | Ø      |   | 4-20mA          | Ingen funktion  |                                           |
| A-IN 54                  | Ø      |   |                 | Ingen funktion  |                                           |
| COM 55                   | Ø      |   |                 |                 |                                           |
|                          |        |   |                 |                 |                                           |
| A-001 42                 | Ø      |   |                 |                 |                                           |
| A-COM 39                 | Ø      |   |                 |                 |                                           |
| Relæ 1 _/ 2              |        |   |                 |                 |                                           |
| Relæ 2 _/ 6              | Ø<br>Ø |   |                 |                 |                                           |
| Maks. 240 VAC/2A         |        |   |                 | BUSTR           |                                           |
| Relæ 2<br>NO: 400 VAC/2A |        |   |                 |                 |                                           |
| NC: 240 VAC/2A           |        |   |                 |                 | Husk at indstille S202                    |
| * * KL.37<br>Option      |        |   |                 |                 | <u>(A54) til "ON" = strøm</u><br>indgang. |

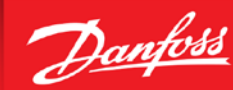

ENGINEERING TOMORROW

# Styring med skift mellem opsætninger under drift

| Relevante Parametre                                                                                                    |                                |                         |                          |  |  |
|----------------------------------------------------------------------------------------------------|--------------------------------|-------------------------|--------------------------|--|--|
| Par                                                                                                    | Funktion                       | Indst. setup 1 (PID)    | Indst. setup 2 (digital) |  |  |
|                                                                                                    |                                |                         |                          |  |  |
|                                                                                                    | Gene                           | erelle indstillinger    |                          |  |  |
| 0-01                                                                                                    | Sprog                          | Dansk [3]               | Dansk [3]                |  |  |
| 0-02                                                                                                    | Hastigheds enhed               | Hz [1]                  | Hz [1]                   |  |  |
| 0-10                                                                                                    | Aktiv opsætning                | Multiopsætning [9]      | Multiopsætning [9]       |  |  |
| Motorparametre                                                                                                    |                                |                         |                          |  |  |
| 1-20                                                                                                    | Motoreffekt                    | Aflæs mærkeplade        | Aflæs mærkeplade         |  |  |
| 1-22                                                                                                    | Motorspænding                  | Aflæs mærkeplade        | Aflæs mærkeplade         |  |  |
| 1-23                                                                                                    | Motorfrekvens                  | Aflæs mærkeplade        | Aflæs mærkeplade         |  |  |
| 1-24                                                                                                    | Motorstrøm                     | Aflæs mærkeplade        | Aflæs mærkeplade         |  |  |
| 1-25                                                                                                    | Motor nominel omdr.            | Aflæs mærkeplade        | Aflæs mærkeplade         |  |  |
| 1-29                                                                                                    | Automatisk motor<br>tilpasning | Kompl.motortilp.til [1] | Kompl.motortilp. til [1] |  |  |
| Gennemfør den automatiske tilpasning ved af følge anvisningerne på displayet<br>(husk lus på kl.27)<br>Konfigurering og skaleringsparametre |                                |                         |                          |  |  |
| 2 1 5                                                                                                    | Deferencekilde                 | Applagindgang 54 [2]    | Indep funktion [0]       |  |  |

| 3-15 | Referencekilde             | Analog indgang 54 [2] | Ingen funktion [0]      |
|------|----------------------------|-----------------------|-------------------------|
| 5-11 | Indstil digital indgang 19 | Ingen funktion [0]    | Fastfrys reference [19] |
|      |                            | Opsætning vælg bit 0  | Opsætning vælg bit 0    |
| 5-13 | Indstil digital indgang 29 | [23]                  | [23]                    |
| 5-14 | Indstil digital indgang 32 | Ingen funktion [0]    | Hastighed op [21]       |
| 5-15 | Indstil digital indgang 33 | Ingen funktion [0]    | Hastighed ned [22]      |
|      |                            |                       |                         |

Nu kan der skiftes til en anden opsætning når frekvensomformeren er stoppet.

Hvis det ønskes at kunne skifte opsætning mens frekvensomformeren kører med motoren, skal proceduren på næste side følges !!!

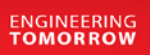

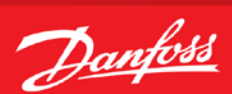

#### Sammenkædning af opsætninger

- 1. For at gøre opsætningsskift under drift af VLT<sup>®</sup> Frekvensomformeren muligt, skal de opsætninger man ønsker at skifte i mellem "kædes" sammen. Dette gøres i Par. 0-12.
- ✓ Start med at trykke på "Off" knappen, ellers kan man ikke få lov til at kæde opsætningerne sammen.
- ✓ Gå derefter ind i par. 0-12 og ændre den til "opsæt.2" Displayet vil skrive som det viste.
- ✓ Husk!! At par. 0-10 skal indstilles til "Multiopsætning" Dette gøres for at kunne skifte opsætning via den digitale indgang.

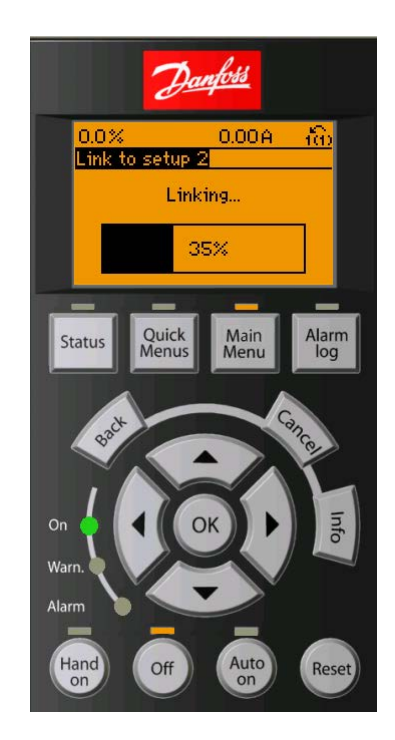

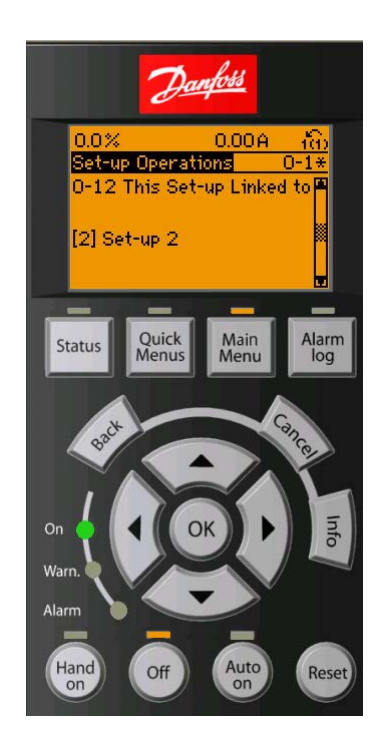